# Apparaatbewaking en cloudkoppeling configureren voor Webex Edge voor apparaten

# Inhoud

Inleiding Voorwaarden Vereisten Gebruikte componenten Achtergrondinformatie Firewallpoorten en configuratie Configureren Verifiëren Problemen oplossen

# Inleiding

Dit document beschrijft hoe u de functie "Webex Edge for Devices" kunt configureren om uw on-premapparaten te koppelen aan de Cisco Webex-cloudservice.

# Voorwaarden

## Vereisten

Cisco raadt kennis van de volgende onderwerpen aan:

- Kennis van Cisco-videoapparaten
- Kennis van CUCM
- Kennis van Control Hub

### Gebruikte componenten

De informatie in dit document is gebaseerd op de volgende software- en hardware-versies:

- Software versie CE9.15 of hoger en Room OS
- Unified CM versie 11.5(1) SU3 of 12.5(1) en hoger. Als u versie 12.0(1) hebt, volg dan de methode die wordt beschreven voor apparaten die met Expressway zijn geregistreerd.

De informatie in dit document is gebaseerd op de apparaten in een specifieke laboratoriumomgeving. Alle apparaten die in dit document worden beschreven, hadden een opgeschoonde (standaard)configuratie. Als uw netwerk live is, moet u zorgen dat u de potentiële impact van elke opdracht begrijpt.

# Achtergrondinformatie

Houd er rekening mee dat aan de in dit document verstrekte informatie bepaalde eisen worden gesteld:

- CE software die sterke encryptie ondersteunt is vereist.
- Voor SX en MX Series kunnen encryptiesleutels op verzoek worden verkregen, behalve in landen waar Cisco beperkt is tot het exporteren van encryptie. Neem contact op met uw Cisco-

licentievertegenwoordiger om een sleutel te verkrijgen.

- HTTPS-connectiviteit is nodig op apparaten voor het gereedschap Expressway Device Connector.
- Beheer hubbeheer is nodig.
- Cisco Collaboration Flex Plan is vereist.
- Cisco Webex Device Connector (WDC) moet worden gebruikt.
- \*.identrust.com moet worden toegestaan voor certificatie verificatie.
- Voor Board-, Desk- en Room Series-apparaten zijn coderingssleutels vooraf geïnstalleerd en kunnen deze later niet worden toegevoegd. DX70- en DX80-apparaten hebben standaard coderingssleutels beschikbaar.
- Unified CM of Expressway registratie is vereist.

## Firewallpoorten en configuratie

Hoewel media niet door Webex-cloud worden doorgegeven (tenzij Webex geoptimaliseerde ervaring is ingeschakeld), moet u dezelfde firewallconfiguraties inschakelen die van toepassing zijn op volledig in de cloud geregistreerde apparaten. Lees meer over media- en netwerkvereisten in het artikel Network Requirements for Webex Services.

#### Beperkingen

Wanneer u een hybride agenda inschakelt op een apparaat dat via Webex Edge voor apparaten is gekoppeld, wordt de TMS-kalender op dat apparaat uitgeschakeld, omdat slechts één kalenderbron tegelijkertijd wordt ondersteund.

Wanneer u apparaten voor het eerst koppelt naar Webex Edge voor apparaten, worden deze geregistreerd als apparaten met gedeelde modus. Nadat u de apparaten koppelt, is het mogelijk om een apparaat te koppelen aan een gebruiker.

Firewallconfiguratie: <u>https://help.webex.com/en-us/article/WBX000028782/Network-Requirements-for-Webex-Services#id\_134132</u>

## Configureren

Download Cisco WDC van de Control hub en installeer deze. Of, om on-site-apparaten aan boord te hebben en/of te koppelen aan de Webex-cloud, download de WDC-desktoptoepassing van Webex Control Hub of gebruik een van deze koppelingen:

- Cisco WDC-toepassing voor Mac: <u>https://binaries.webex.com/devicetoolbinariesuploadproductionstablemacaws/devicestool.pkg</u>
- Cisco WDC-toepassing voor Windows: <u>https://binaries.webex.com/devicetoolbinariesuploadproductionstablewindowsaws/devicestool.msi</u>

Navigeer vanuit de gebruikersweergave op <u>https://admin.webex.com</u> naar Devices en selecteer Resources om een koppeling naar het hulpprogramma Apparaatconnector te vinden.

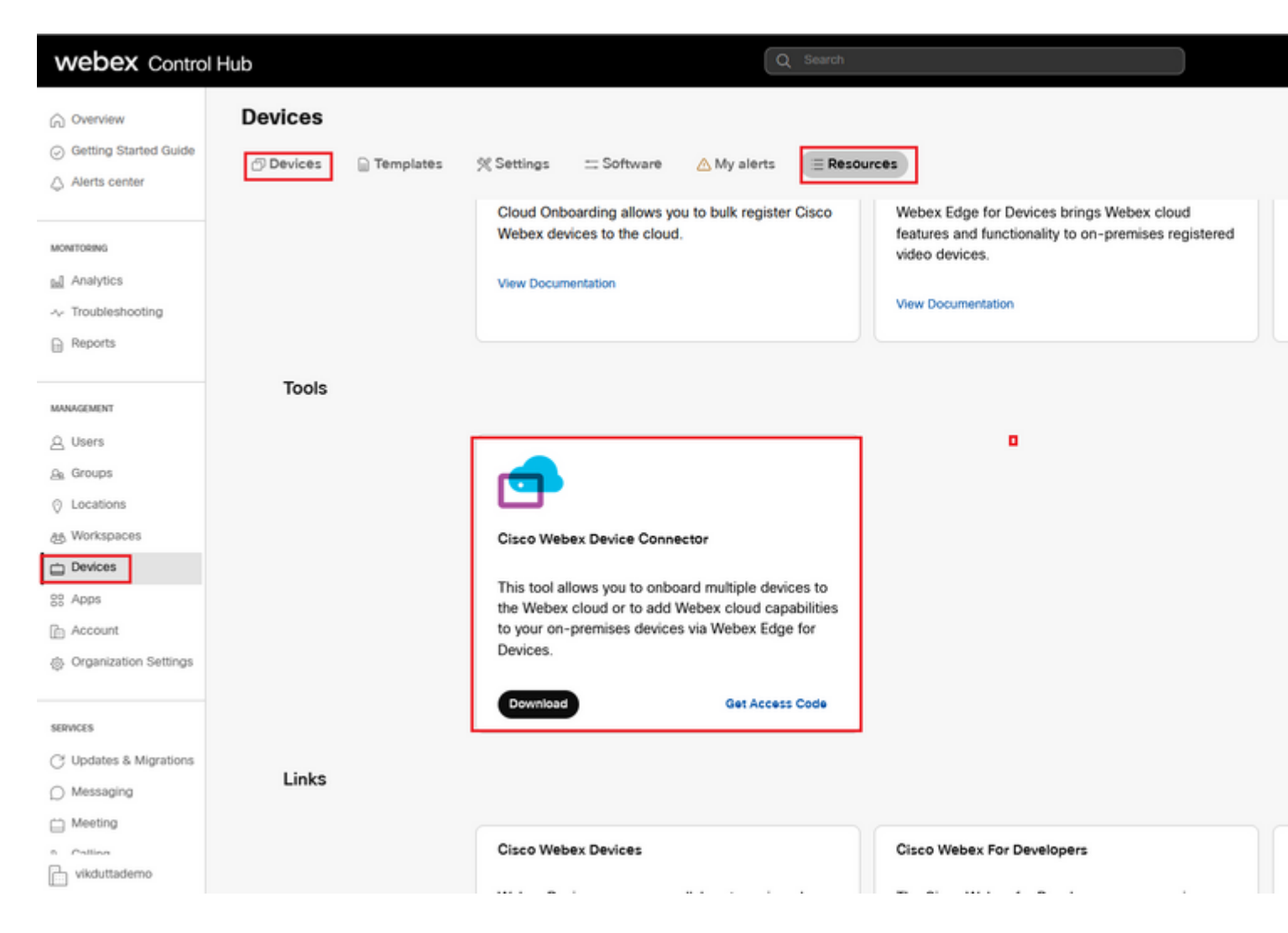

Installeer de WDC Device-connector op de machine (Windows of Mac).

| 🔞 Cisco Webex Device Con | nector Setup                                                                                                    | Í | Cisco Webex Device Connector Setup                                                                                                    | i | June Mahar                                 |
|--------------------------|----------------------------------------------------------------------------------------------------|---|----------------------------------------------------------------------------------------------------|---|--------------------------------------------|
|                          | Welcome to the Cisco Webex Device<br>Connector Setup Wizard                                                                                   |   | End-User License Agreement Please read the following license agreement carefully                                                                                                    |   | Destination<br>Click Next to               |
|                          | The Setup Wizard will install Cisco Webex Device Connector<br>on your computer. Click Next to continue or Cancel to exit<br>the Setup Wizard. |   | CISCO SYSTEMS, INC. LICENSE AGREEMENT (AS APPLICABLE TO THE<br>PARTICULAR DOWNLOAD)<br>IMPORTANT NOTICEPLEASE READ PRIOR TO USING THIS SOFTWARE:<br>This licence agreement ("Licence Agreement") is a legal agreement between you (either<br>as individual or an entity) and Cisco Systems, Inc. and its affiliates ("Cisco") for the<br>use of this Cisco software (such software, together with the underlying documentation<br>of marke available to your the "Software"). But cickings on the horizon containing the "L | - | Install Cisco W<br>C:1/Program F<br>Change |
| .ili.ili.<br>cisco       |                                                                                                    |   | accept* language, by installing the Software or by otherwise using the Software, you agree to be bound by the terms of this License Agreement. IF YOU DO NOT AGREE TO THE TERMS OF THIS LICENSE AGREEMENT, CLICK ON THE BUTTON CONTAINING THE 'I DO NOT ACCEPT* LANGUAGE AND DO NOT                                                                                                    |   |                                            |
|                          | Beck. Next Cancel                                                                                                    |   | Print Back Next Cancel                                                                                                    |   |                                            |

|                                                                                                    | 2111121184 |       |                       |              |
|----------------------------------------------------------------------------------------------------|------------|-------|-----------------------|--------------|
| 🙀 Cisco Webex Device Connector Setup                                                                                                    |            | 1 🔂 C | isco Webex Device Con | nector Setup |
| Ready to install Cisco Webex Device Connector                                                                                               | <b>_</b>   |       |                       | Compl        |
| Click Install to begin the installation. Click Back to review or change any of your installation settings. Click Cancel to exit the wizard. |            |       |                       | Click the F  |
| Back                                                                                                    | Cancel     |       | .ılı.ılı.<br>cısco    |              |

Nadat u het gereedschap Apparaatconnector hebt geïnstalleerd, moet u inloggen op de Webexapparaatconnector met de gebruikersnaam en het wachtwoord van de Control Hub.

| Welcome to the Webex Device Connector |  |
|---------------------------------------|--|
|                                       |  |
| admin@harshgow.wbx.ai                 |  |
| Sign in                               |  |
| Remember me                           |  |

Kiezen I want cloud features for my on-premises registered devices en klik op Link devices registered with Cisco Unified Communications Manager zoals in de afbeelding.

## What would you like help with?

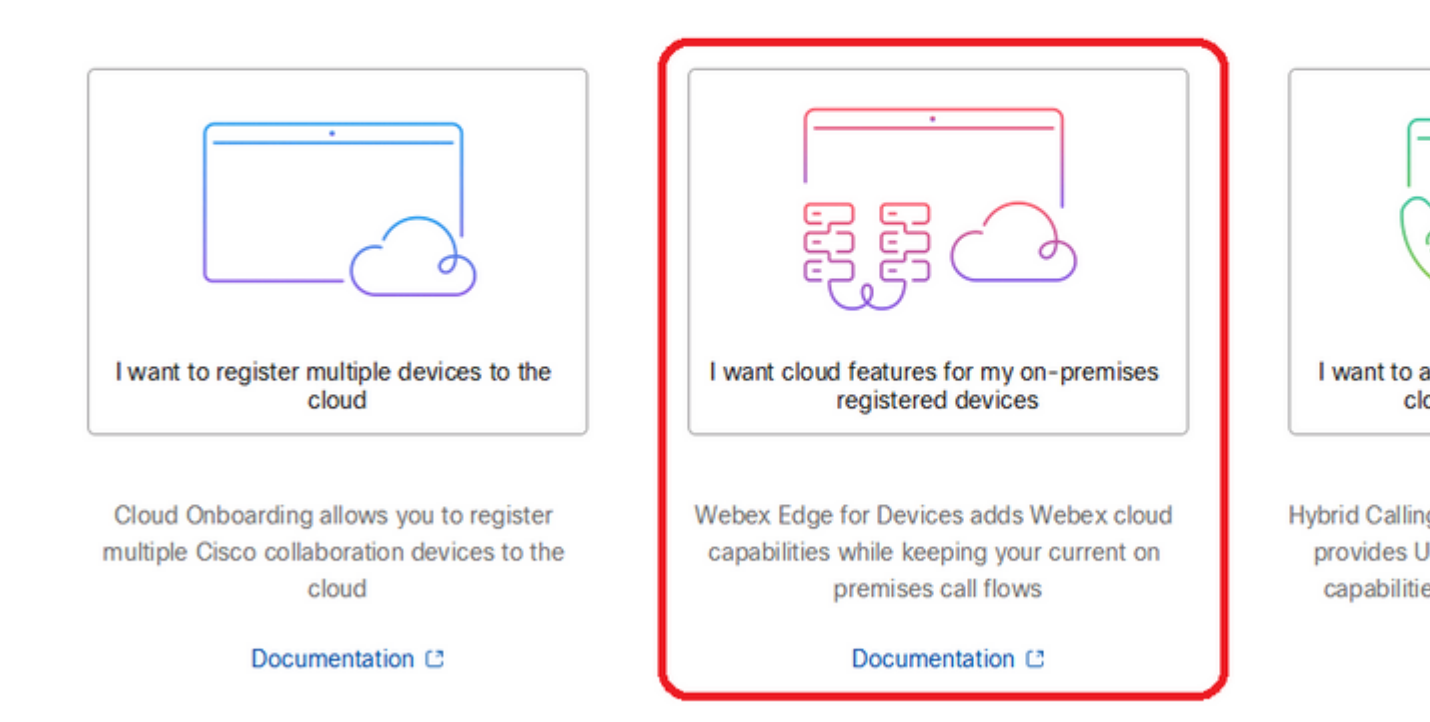

Lees de vereiste groene doos en selecteer om apparaten van CUCM te trekken.

#### **Configure Webex Edge for Devices**

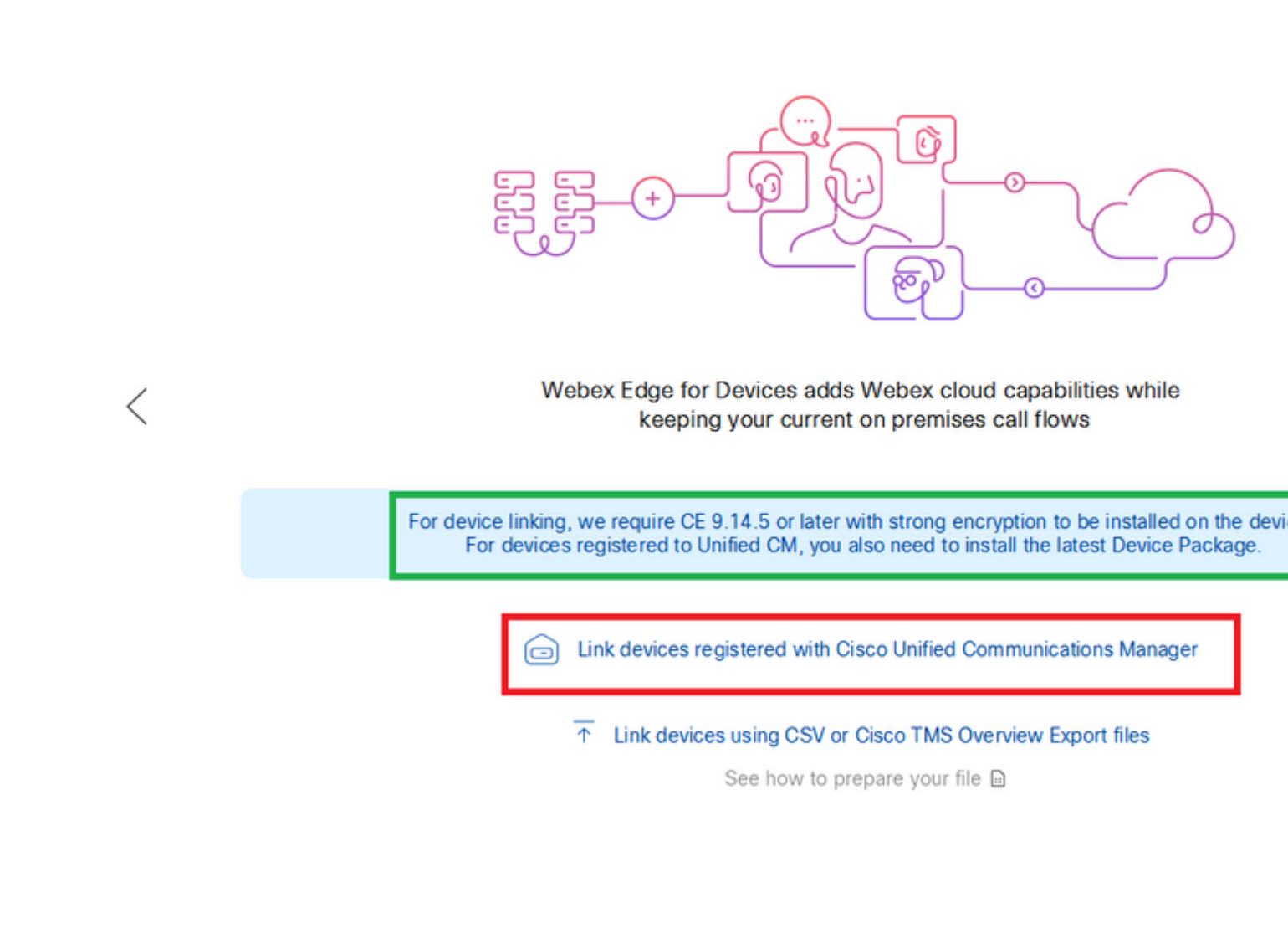

Voer de hostnaam, gebruikersnaam (standaard AXL API Access-gebruikersnaam) en wachtwoord voor uw Unified CM in en klik op Connect. Als u Unified CM hebt met publiekelijk ondertekende certificaten, zorg er dan voor dat deze geldig zijn of klik op Proceed zonder validering van het certificaat.

De Device Connector haalt de naam en beschrijving van de Unified CM geconfigureerde apparaten op. De naam Contactinformatie wordt de naam voor de werkruimte waarmee het apparaat is verbonden. Als er geen naam voor contactgegevens is ingesteld, wordt de naam van de systeemeenheid of het MAC-adres gebruikt.

## **Configure Webex Edge for Devices**

|   | Connect to Cisco Unified Communications Manager                                                                                                    |
|---|----------------------------------------------------------------------------------------------------|
|   | Host *                                                                                                    |
| , | Username (Standard AXL API Access) *                                                                                                    |
| < | appuser                                                                                                    |
|   | Password *                                                                                                    |
|   | ••••••                                                                                                    |
|   | Connect without certificate validation                                                                                                    |
|   | Failed to connect to Unified CM: The certificate validation failed. We recommend that you add your own ce<br>C:\Users\Administrator\.webexdeviceconnector\certs directory in Base-64 encoded X.509 (.CER) format. Alt<br>proceed without validation. |

Nadat u met CUCM hebt verbonden, wordt alle apparaatinfo nu door de Webex-apparaatconnector van CUCM getrokken en klaar om te worden gekoppeld.

### **Configure Webex Edge for Devices**

Connected to 10.102 Could Serve Area and Connect to different Unified Connect to different Unified Connect to different Unified Connect to Different Unified Connect to Different Unified C Search for devices 9 Devices 1 Linked 8 Ready to link Li Name Description Type SEPA46C2AB0103C SEPA46C2AB0103C Cisco TelePresence MX800 Lir Cisco TelePresence SX10 Lin SEPE4C722646992 SEPE4C722646992 SEP84B802CD8BE8 SEP84B802CD8BE8 Cisco TelePresence SX10 Lin SEP7426ACEF086C SEP7426ACEF086C Cisco TelePresence DX70 Lir SEP1C6A7AE094C0 SEP1C6A7AE094C0 Cisco Webex DX80 Lin Lir SEPF4DBE6C73F2F SEPF4DBE6C73F2F Cisco Webex DX80 Cisco Webex Room Kit Lir SEP0896AD5F4593 SEP0896AD5F4593 SEP0896AD5F4588 SEP0896AD5F4593 Cisco Webex Room Kit Plus Lir SEPC014FE7B7B50 C SEPC014FE7B7B50 Cisco Webex Desk Pro Θı

Klik op de knop Link All om alle vermelde apparaten aan elkaar te koppelen. Als u een afzonderlijk apparaat wilt koppelen, klikt u op de Link naast de knop.

Device Connector stuurt de apparaatinformatie naar uw Webex-organisatie en de Webex Identity Service maakt activeringscodes voor alle apparaten aan. Unified CM past de activeringscode toe op de apparaten en de apparaten die zijn gekoppeld aan uw Webex-organisatie.

Wanneer het apparaat is gekoppeld aan Cisco Webex-cloudservices, kunt u op de apparaatnaam klikken om de apparaatpagina rechtstreeks in Control Hub te openen.

Als het apparaat Link Pending Toch is er nog geen verband tussen. De activeringscode is afkomstig van Unified CM. Het systeem probeert gedurende 7 dagen verbinding met het apparaat te maken totdat de activeringscode is verlopen. Als het apparaat op dat moment beschikbaar is, wordt het gekoppeld.

Endpoint-specifieke configuratie:

Het eindpunt kan worden geregistreerd en via CUCM worden geprovisioneerd zoals in deze afbeeldingen wordt getoond.

| Cisco Webex<br>Local Device Controls |               |                   |
|--------------------------------------|---------------|-------------------|
| 10.10 ····· :                        | Search        | Status / SIP      |
| Desk Flo                             | Phonebook     | Proxy 1           |
| ⊖ Home                               | Provisioning  | Address<br>Status |
| √ Call                               | Proximity     |                   |
| SETUP                                | RoomAnalytics | Registration 1    |
| Settings                             | RoomPreset    | Posson            |
| A Users                              | Security      | Status            |
| Security                             | SIP           | URI               |

# Status / Provisioning

| Discovered          | None           |
|---------------------|----------------|
| NextRetry           |                |
| Reason              |                |
| Server              | 10.127.004.103 |
| Status              | Provisioned    |
| WebexCalling Status | Idle           |

# Configuration / Provisioning

| CUCM CallManagementRecords CallDiagnostics (i) Enabled ~ |          |   |  |  |  |
|----------------------------------------------------------|----------|---|--|--|--|
| LoginName (i                                             | appadmin |   |  |  |  |
| Mode (i                                                  | CUCM     | ~ |  |  |  |
| Password (i                                              | •••      |   |  |  |  |
| TIsVerify (i                                             | Off      | ~ |  |  |  |
| WebexEdge (i                                             | ) On     | ~ |  |  |  |

| ExternalManager  |              |                   |
|------------------|--------------|-------------------|
| Address          | (i) 10.127.1 | ` cucm IP address |
| AlternateAddress | (i)          |                   |
| Domain           | Ū            |                   |
| Path             | 0            |                   |
| Protocol         | (i) HTTP     | ~                 |

Zodra u klaar bent om apparaten te koppelen. Klik op Link hulpmiddelen. Als apparaten met succes zijn gekoppeld, verandert de status van Apparaten in de Webex-apparaatconnector in Linked in het groen.

| SEPC014FE7B7B50 □         SEPC014FE7B7B50 | Cisco Webex Desk Pro |
|-------------------------------------------|----------------------|
|-------------------------------------------|----------------------|

Op Endpoint, wordt de post randverbinding gemaakt aan de hub van de Controle zoals die in het beeld wordt getoond.

| Cisco Webex<br>Local Device Controls                              |                                |                                                          | Q                               |
|-------------------------------------------------------------------|--------------------------------|----------------------------------------------------------|---------------------------------|
| 10.101.010                                                        | System Informa                 | tion                                                     |                                 |
| G Home                                                            | General                        |                                                          | Issues                          |
| % Call                                                            | 10.101.211 100<br>IPv4         | C0:14:FE:7B:7B:50<br>MAC Address                         | 🛆 I am flying on Clo            |
| SETUP                                                             | -                              |                                                          |                                 |
| Settings                                                          | IPv6                           |                                                          |                                 |
| <ul><li>△ Users</li><li>△ Security</li></ul>                      | FOC2427NF4L<br>Serial Number   | <mark>ਡ<sup>2</sup>ਰ Ethernet</mark><br>Active Interface | Provisioning                    |
| CUSTOMIZATION                                                     | Normal<br>Temperature          |                                                          | Cisco UCM<br>Provisioning Model |
| <ul> <li>Personalization</li> <li>UI Extensions Editor</li> </ul> | 9988777@10.127.234.<br>SIP URI | 136                                                      | Webex Edge for De Registered    |

Hoe upgrade je Webex Device Connector?

Uw Webex Device Connector ontvangt een upgrade van de push-software van de cloud. Als u op de hoogte wordt gesteld, wordt aanbevolen om de -aansluiting te upgraden.

|           | SEPC014FE7B7B50 C      |       | SEPVikduttaisbest        | Cisco W                                                                                                    | ebex Desk Pro | 0 L                 |
|-----------|------------------------|-------|--------------------------|----------------------------------------------------------------------------------------------------|---------------|---------------------|
|           | Name                   |       | Description              | Туре                                                                                                    |               |                     |
|           | Search for devices     |       |                          | 1 Devices                                                                                                    | 1 Linked      | 0 Ready to link     |
|           |                        | 🗇 Con | nected to 10.127.201.100 | 🖸 Refresh List                                                                                                    | ⑦ Connect to  | different Unified ( |
|           |                        |       | Configure \              | Webex Edg                                                                                                    | e for Devi    | ces                 |
| 合 Cisco ¥ | /ebex Device Connector |       |                          |                                                                                                    |               |                     |
|           |                        |       | A second makes           | and a second section of a second section of a section of a section of a section of a section of a section of a section of a section of a section of a section of a section of a section of a section of a section of a section of a section of a section of a section of a |               |                     |

Klik op Update en het downloaden begint. Nadat de download is voltooid, moet u de nieuwe connector opnieuw installeren. Kiezen Link devices registered on CUCM. Na dat, plaats CUCM

IP/gebruikersnaam/Wachtwoord om alle apparaten (zoals eerder gedaan in dit document) te trekken.

De connector is nu met succes opgewaardeerd zoals in het beeld.

| SEPC014FE7B7B50 C      | SEPVikduttaisbest           | Cisco We                         | bex Desk Pro                                                                                                    | ⊙ ı               |
|------------------------|-----------------------------|----------------------------------|----------------------------------------------------------------------------------------------------|-------------------|
| Name                   | Description                 | Туре                             |                                                                                                    |                   |
| Search for devices     |                             | 1 Devices                        | 1 Linked                                                                                                    | 0 Ready to link   |
|                        | Connected to 10.127 27 4 10 | ˆ . ⑦ Refresh List               | Onnect to     Connect to     Connect     Connect to     Connect to     Connect to     C | different Unified |
|                        | Configure                   | Webex Edge                       | e for Devi                                                                                                    | ces               |
| Yebex Device Connector |                             |                                  |                                                                                                    |                   |
|                        | A a sou Chu                 | Second determine the second data |                                                                                                    |                   |

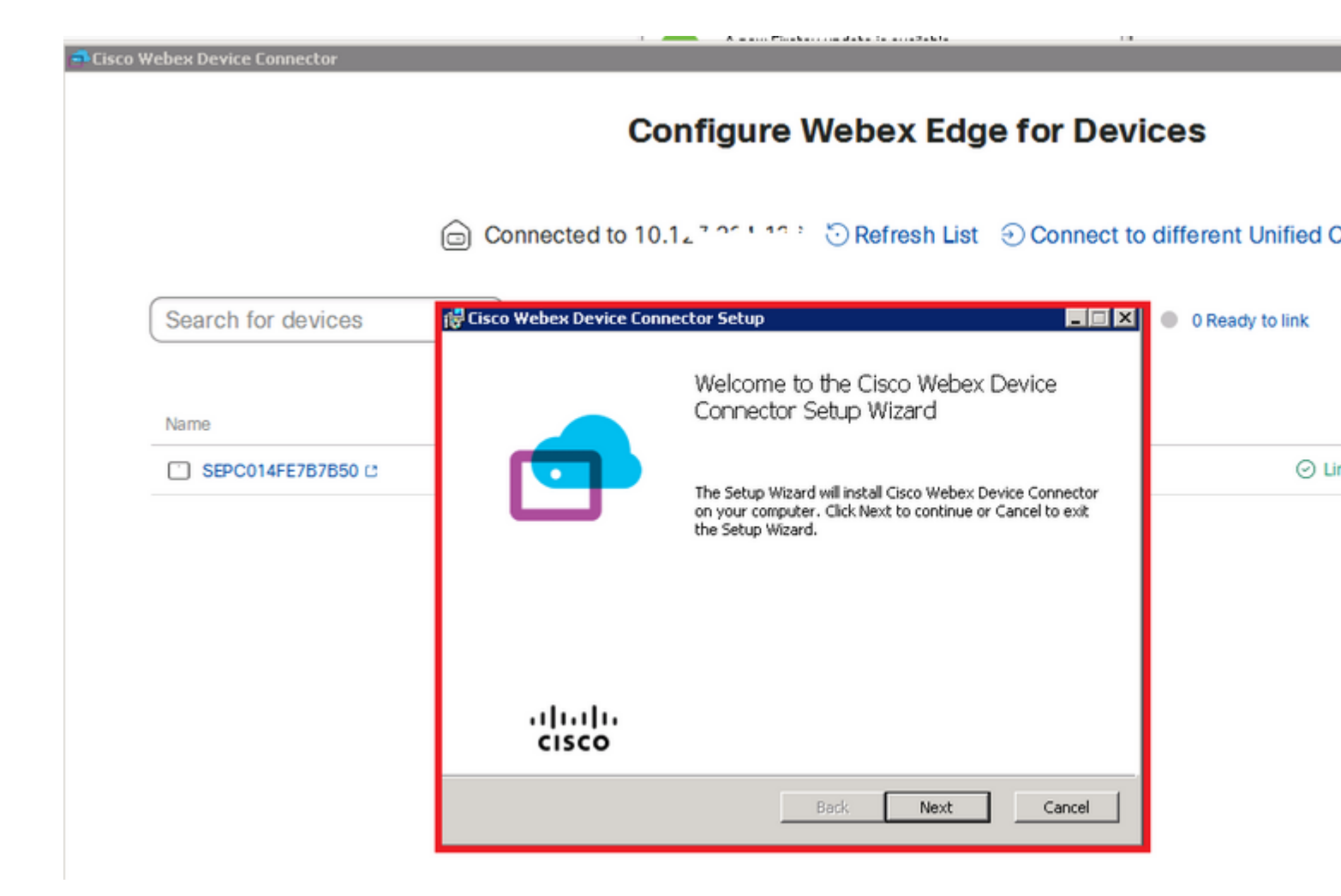

# Verifiëren

Er is momenteel geen verificatieprocedure beschikbaar voor deze configuratie.

# Problemen oplossen

Er is momenteel geen specifieke troubleshooting-informatie beschikbaar voor deze configuratie.

#### Over deze vertaling

Cisco heeft dit document vertaald via een combinatie van machine- en menselijke technologie om onze gebruikers wereldwijd ondersteuningscontent te bieden in hun eigen taal. Houd er rekening mee dat zelfs de beste machinevertaling niet net zo nauwkeurig is als die van een professionele vertaler. Cisco Systems, Inc. is niet aansprakelijk voor de nauwkeurigheid van deze vertalingen en raadt aan altijd het oorspronkelijke Engelstalige document (link) te raadplegen.